### THE EXCELLENCE NETWORK

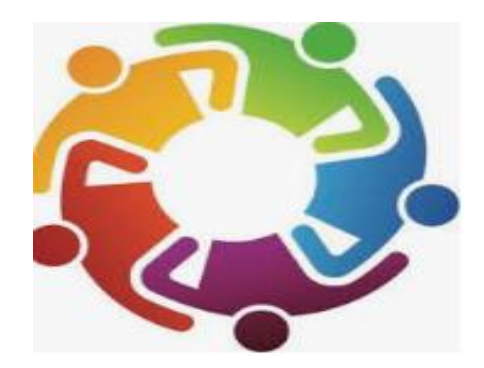

#### Meeting Minutes 7/21/23

#### • Old Business/Updates

- **LCBDD Provider Staffing Assistance** CB staff helping fill DSP hrs. Let David know if you need an update on the process.
- Upcoming Med Admin training Aug. 7 & 8- In-Person Initial Med. Admin. class at LCBDD office
  - Link to register: <u>https://reg.planetreg.com/E12210241676305</u>
  - LCBDD is the code
  - Registration will close August 1
- New Business
  - NEW Email address for Provider billing issues- ProviderBillingIssues@lcountydd.org
    - Please send all billing-specific issues to this email
      - This would not include requests to authorize additional services (please email SCs on those sorts of requests)
  - **OISP starts August 16<sup>th</sup> in Licking Co!** All SCs will begin using the OISP on that date.
    - Providers will access the OISP through Brittco- here's how
      - OSIP slides attached to email

Next Mtg: 10:00, <u>Friday, August 18<sup>th</sup></u> (location to be determined)

## Licking County transit BUS STOP SCHEDULE

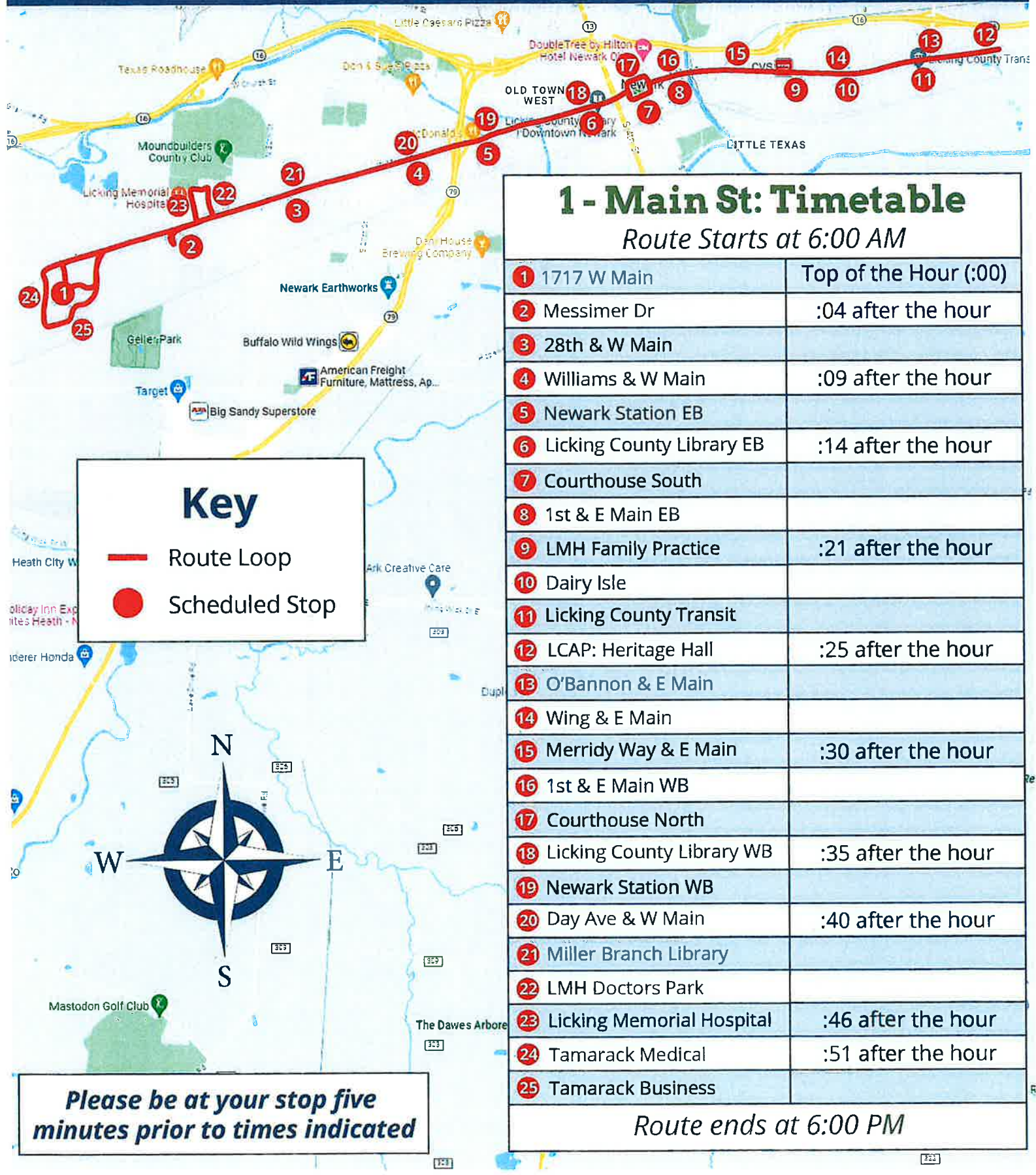

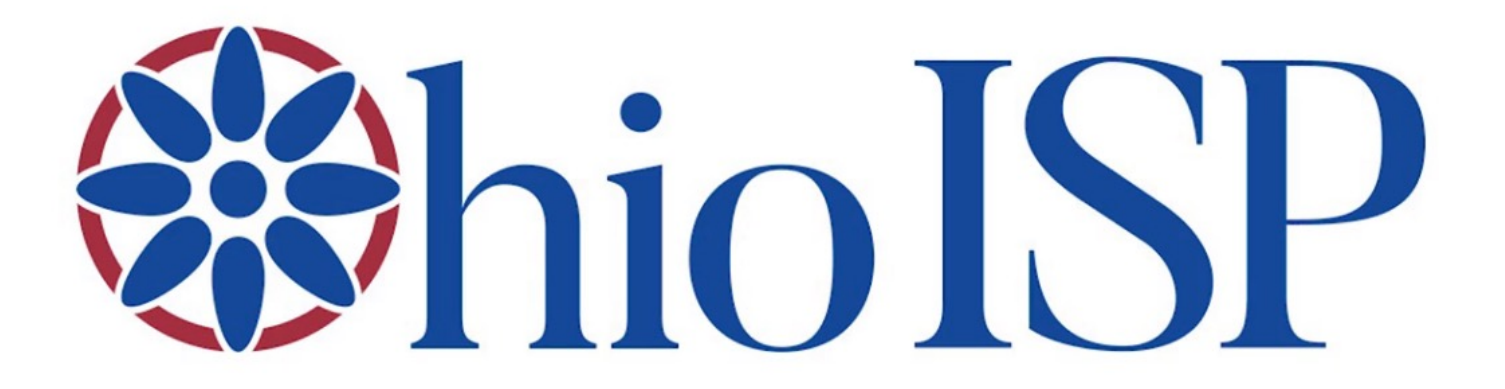

### Interacting with the OhioISP using Brittco

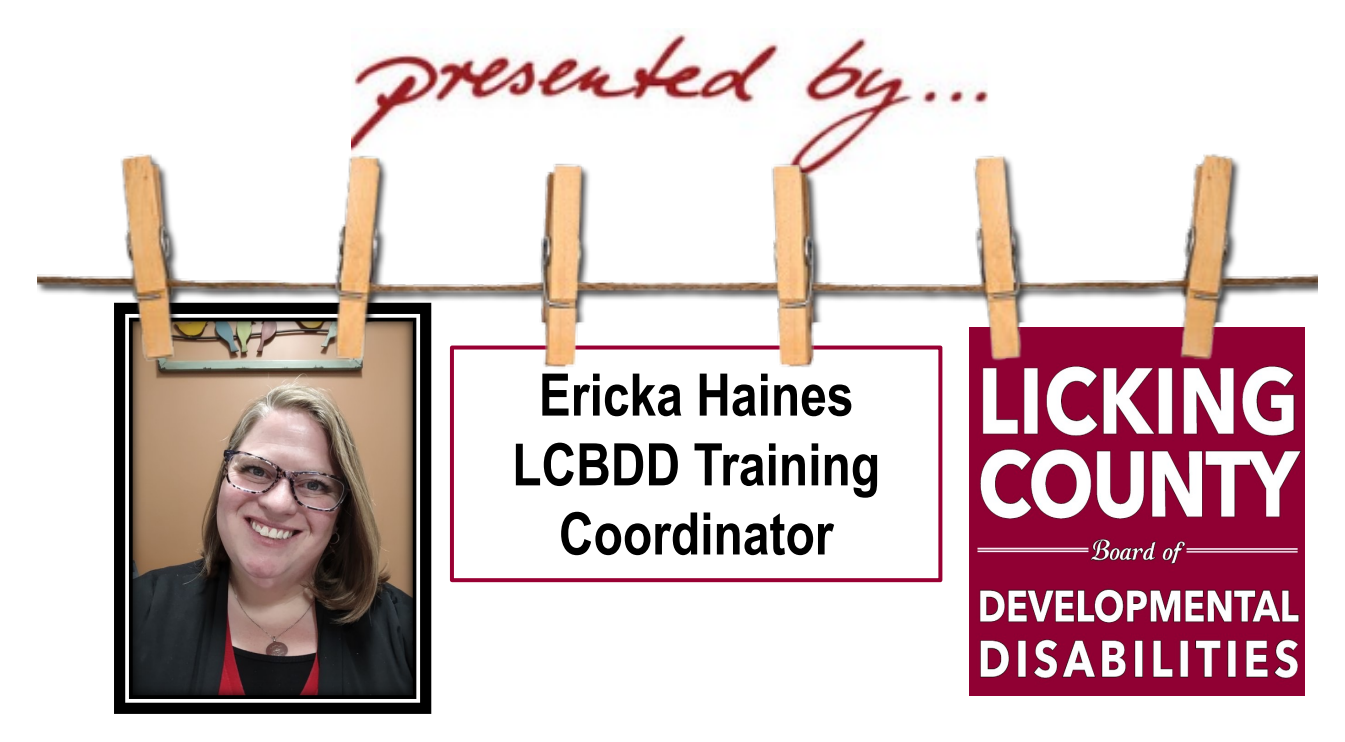

### Access to Brittco

- Every provider rendering services in Licking County has the ability to access the Licking County Board of DD Brittco via <a href="https://lickingcb.brittcosoftware.com/login">https://lickingcb.brittcosoftware.com/login</a>.
  - LCBDD has set up at least one admin level user per provider who can add additional users/staff.

| Log-in                                                                                            | If you have never                                                                                                    | Reset Password                                 |                                                                                                    |  |  |  |
|---------------------------------------------------------------------------------------------------|----------------------------------------------------------------------------------------------------|------------------------------------------------|----------------------------------------------------------------------------------------------------|--|--|--|
| LICKING COUNTY   Board of   DEVELOPMENTAL DISABILITIES   Password   Login   Forgot Your Password? | software before,<br>you will need to<br>create a password<br>using the "Forgot<br>You Password" link<br>which will email<br>you a link to set up<br>your password. | E-Mail Address<br>Password<br>Confirm Password | ENTER YOUR EMAIL ADDRESS HERE ENTER A PASSWORD OF YOUR CHOOSING THAT MEETS THE REQUIREMENTS BELOW Minimum of 6 characters. Must include at least one number, uppercase and lowercase letter. RE-ENTER PASSWORD Reset Password |  |  |  |

LICKING COUNTY -- Board of ---DEVELOPMENTAL DISABILITIES

## Who can log in to Brittco?

- If anyone other than the admin level user wants to log in to Brittco, they must be added as a staff member.
  - > The admin level user is responsible for adding additional users directly in Brittco.

| <b>3</b> ×          | Create a New Staff Member                                                                                                |   |                      |            | Test E TEST 🔻 | Brittco ≡    |
|---------------------|----------------------------------------------------------------------------------------------------|---|----------------------|------------|---------------|--------------|
|                     | First Name:                                                                                                    | F |                      |            | Dashboard     | Staff        |
|                     | Last Name:                                                                                                    |   |                      |            |               |              |
|                     | Email Address:                                                                                                    | ī | 2 + Create New Staff |            |               | Staff        |
|                     |                                                                                                    |   | Search -             |            |               | Search Staff |
| board, manage staff | <ul> <li>Admin</li> <li>Can submit incident reports to county board, m<br/>accounts and manage local funding.</li> </ul> |   |                      | User Group | Email         | Name         |
| Create Staff Cancel | Crea                                                                                                    |   |                      |            |               |              |
| Create S            | Creat                                                                                                    |   |                      |            |               |              |

LICKING COUNTY -- Board of --DEVELOPMENTAL DISABILITIES

## Viewing plans in Brittco

- Once all signatures have been obtained and the Service Coordinator has published the OhioISP, you will be able to log in to Brittco to see the OhioISP.
  - There is a link for "OhioISP" on the left for you to click on which will display all plans published for people you support.
  - Clicking "View" allows you to see the plans and using the sub menu under "Actions" allows you to "Download PDF" if you would like to save a copy to your files.

| Brittco       | Client             |                        | Case Manager |               | Plan Year |                | Status    |                 |                            |
|---------------|--------------------|------------------------|--------------|---------------|-----------|----------------|-----------|-----------------|----------------------------|
| Staff         | Ross, Bob (8/1/08) | ×V                     |              | ¥             |           | ~              |           | ~               |                            |
| OhioISP       |                    |                        |              |               |           |                |           | Apply Filters 🔹 |                            |
| Local Funding | Name               | Span Date              |              | Case Manager  | Version   | Effective Date | Status    |                 | < Back to OhioISPs Actions |
| Incidents     | Ross, Bob          | 06/01/2022 - 05/31/202 | 3            | Ericka Haines | Annual    | 06/01/2022     | Published | View            | Download PDF               |
| Reports       |                    |                        |              |               |           |                |           |                 |                            |
|               |                    |                        |              |               |           |                |           |                 | LICKING COUNTY             |

DEVELOPMENTAL DISABILITIES

Brittco Software

# Speaking of signing plans in Britte

- Electronic signatures are the preferred method for the OhioISP and can be offered using Brittco in two ways:
  - "Send Request"-The Service Coordinator can email you a link to sign- the link allows one time access to sign the plan on a cell phone using your finger, on a tablet using a finger or stylus, or using a mouse on a desktop/laptop. (for security, the link expires after 7 days)
  - 2. "Sign Now"-The Service Coordinator can pull up the plan on their iPad while they are with you and you can sign the plan live during the meeting using your finger or a stylus.

#### Hello Sad Panda,

The following document is in need of your signature: **OhioISP**. Click the button below to sign the document.

#### Sign the Documen I understand that I can change my mind at any time. I just need to let my SSA / QIDP know ○ Yes ○ No I understand I can contact someone at my Provider Agency if I want to file a complaint. ○Yes ○No I agree this plan contains supports to meet my health and welfare needs. ○Yes ○No Individual rights have been reviewed with me. ○ Yes ○ No I understand the purpose, benefits, and potential risks. I agree and consent to this entire plan. ○ Yes ○ No Technology solutions have been explored by my team and me. ○ Yes ○ No The Free Choice of Provider has been explained and I have been given the Free Choice of Provider fact sheet ○Yes ○No ○N/A I have been given my due process rights. O Yes O No O N/A I have been given information on residential options. ○Yes ○No ○N/A

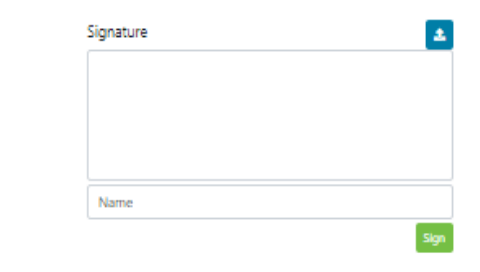

Please review the document below and then sign your name in the box above. By clicking the "Sign" button, you are signing this electronically. You agree your electronic signature is the legal equivalent of your manual signature on this Agreement.

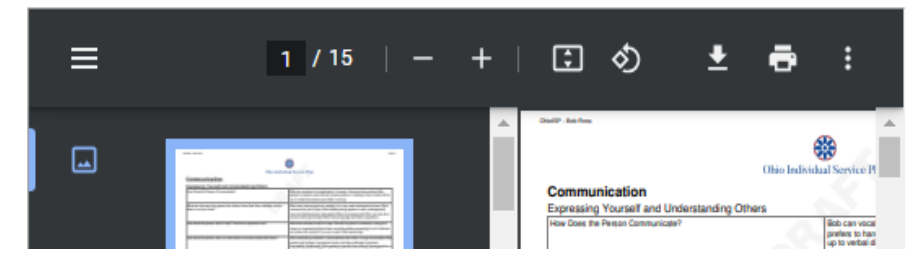

# What if I have the provider version of Brittco software?

- There is a way that your provider software can be sync'd with Licking County Board of DD's Brittco software.
  - If you are interested in this, let your Provider Support Coordinator know and they will work with LCBDD IT/Brittco to get the software to sync with each other.
    - For example- if you enter incidents in your provider software, it will flow over to our county board software after we are sync'd together.

OPMENTAL DISABILI

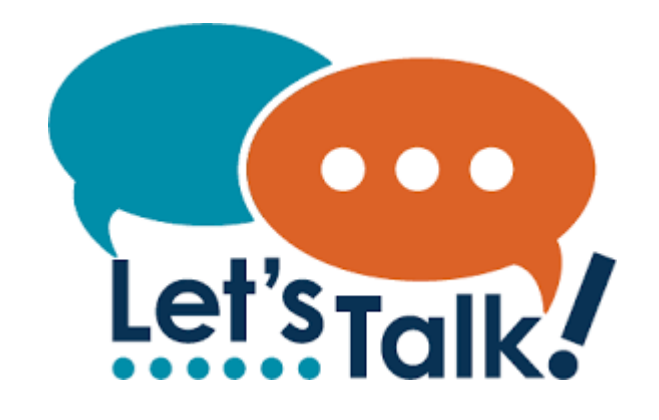

| ndividual:                   | Assigned SSA:             | DODD Numbe          |
|------------------------------|---------------------------|---------------------|
| Service Information          |                           |                     |
| Funding Source Group: WVR    |                           |                     |
| Provider:                    | Start Date: 7/1/2022      | End Date: 5/31/2023 |
| Units for Planning:          | How Often:                | How Much: 335       |
| Rollup Code: ADL             | Rollup Desc:HPC - DBU     |                     |
| Item Description:            |                           |                     |
| Schedule Notes:              |                           |                     |
| Billing Information          |                           |                     |
| Billing Units Per Fund Year: | Rate Per Fund             | Year:               |
| Rate Per Billing Unit:       | FY1 Units: 0              |                     |
| FY1 Total Cost: \$0.00       | FY2 Units: 335            |                     |
| FY2 Total Cost: \$66,343.06  | Units: 335                |                     |
| FY Total Cost: \$66,343.06   |                           |                     |
| Service Information          |                           |                     |
| Funding Source Group: WVR    |                           |                     |
| rovide                       | Start Date: 6/1/2022      | End Date: 6/30/2022 |
| Jnits for Planning:          | How Often:                | How Much: 334       |
| tollup Code: ATN             | Rollup Desc:HPC Transport | ation               |
| em Description:              |                           |                     |
| chedule Notes:               |                           |                     |
| Silling Information          |                           |                     |
| Billing Units Per Fund Year: | Rate Per Fund             | Year:               |
| Rate Per Billing Unit:       | FY1 Units: 334            |                     |
| FY1 Total Cost: \$172.26     | FY2 Units: 0              |                     |
| FY2 Total Cost: \$0.00       | Units: 334                |                     |
| FY Total Cost: \$172.26      |                           |                     |

### <u>Funding and the OhioISP-</u> What will it look like and what information will I see?

- First, let's take a look back at what Imagine funding looked like in the plan.
  - Spanned multiple pages, not easy to read, no DDP or AAI info.

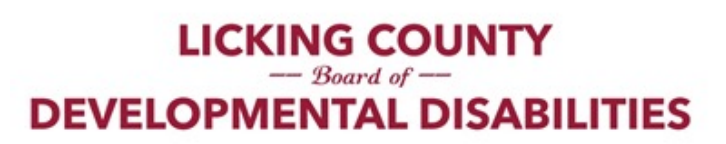

## Funding and the OhioISP- What will it look like and what information will I see?

| THE OHIO DEPARTMENT OF DEVELOPMENTAL DISABILITIES<br>Cost Projection Report |                      |              |  |  |  |  |  |  |  |
|-----------------------------------------------------------------------------|----------------------|--------------|--|--|--|--|--|--|--|
| Site Name:                                                                  | Client #:            | Medicaid #:  |  |  |  |  |  |  |  |
| Individual:                                                                 | Type: I/O            | Status: ENRL |  |  |  |  |  |  |  |
| Waiver Span: 6/1/2023 - 5/31/2024                                           | DDP Funding Level: 3 | AAI Group: A |  |  |  |  |  |  |  |
| Is Authorized: Yes                                                          |                      |              |  |  |  |  |  |  |  |

#### Waiver Cost Projection Details:

| PAWS Roll-<br>Up Code | Service<br>Code | Provider<br>Contract<br>Number | Provider Name | Service<br>Begin<br>Date | Service<br>End Date | FP | Max<br>Units per<br>FP | Staff<br>Size | Group<br>Size | Based<br>Service Rate | Total<br>Authorized<br>Units | Total<br>Authorized<br>Cost |
|-----------------------|-----------------|--------------------------------|---------------|--------------------------|---------------------|----|------------------------|---------------|---------------|-----------------------|------------------------------|-----------------------------|
| ADL                   |                 |                                |               | 6/1/2023                 | 6/30/2023           |    |                        |               |               |                       | 30                           | \$5,804.63                  |
| ADL                   |                 | _                              |               | 7/1/2023                 | 5/31/2024           |    |                        |               |               |                       | 336                          | \$66,596.86                 |
| ATN                   |                 |                                |               | 6/1/2023                 | 6/30/2023           |    |                        | -             |               |                       | 292                          | \$162.60                    |
| ATN                   |                 | _                              |               | 7/1/2023                 | 5/31/2024           |    |                        |               |               |                       | 3,208                        | \$1,787.40                  |
| A25                   | -               |                                |               | 6/1/2023                 | 6/29/2023           |    |                        |               |               |                       | 225                          | \$380.25                    |
| A25                   |                 |                                |               | 7/6/2023                 | 5/30/2024           |    |                        | -             |               |                       | 2,350                        | \$3,971.50                  |
| A35                   |                 |                                |               | 6/1/2023                 | 6/29/2023           |    |                        | -             |               |                       | 18                           | \$361.62                    |
| A35                   |                 | -                              |               | 7/6/2023                 | 5/30/2024           |    |                        |               |               |                       | 188                          | \$3,776.92                  |
| Total                 |                 |                                |               |                          |                     | -  |                        |               | -             |                       |                              | \$82,841.78                 |

Now with the OhioISP, Services and Support details will be described in the OhioISP assessment areas as well as the Service and Support section, but you will also receive a funding form with service details AND a copy of the PAWS with the new authorized funding.

•

The PAWS is handy as it provides all information, including AAI and DDP info, all on one page.

LICKING COUNTY — Board of — DEVELOPMENTAL DISABILITIES

# What is LCBDD providing staff to help them transition into OhioISP conversations?

- LCBDD has created several pieces of custom curriculum to support staff, including:
  - OhioISP Funding Crosswalk- reference document that maps out needs to service definitions, service definitions to service type to be used on funding form/in plan, and provides important notes or good to know information that should be added (searchable by keyword using Ctrl F).
  - LCBDD OhioISP Guide- 12 page document that guides staff through completing each section of the OhioISP, including tips/reminders/outcome coaching/service and support guidance.
  - LCBDD OhioISP Funding Form- Form in Brittco that allows staff to request for finance authorization for services, all service types can be entered on one form instead of via individual service listings which was required in Imagine.
  - Resource Document- Preparing for the OhioISP Conversation- Gives tips to encourage quality communication, incorporating trauma informed care into conversation, focusing on change (not existing supports), and encouraging a staff to dig deeper to discover communication preferences.
  - Resource Document- Crisis Cycle and De-escalation- What each stage represents and tips for deescalation.

DEVELOPMENTAL DISABILITIES

MORE!

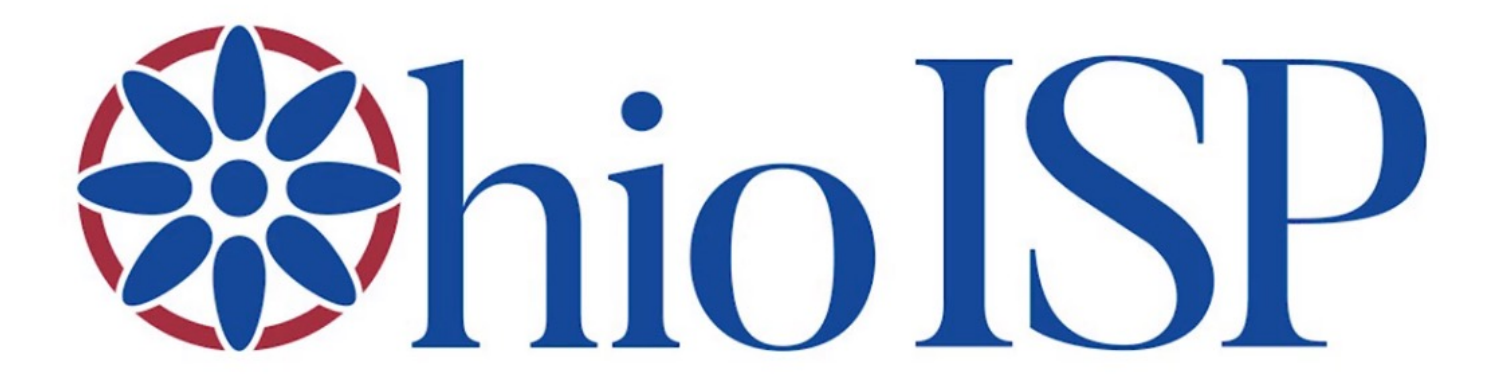

### Interacting with the OhioISP using Brittco

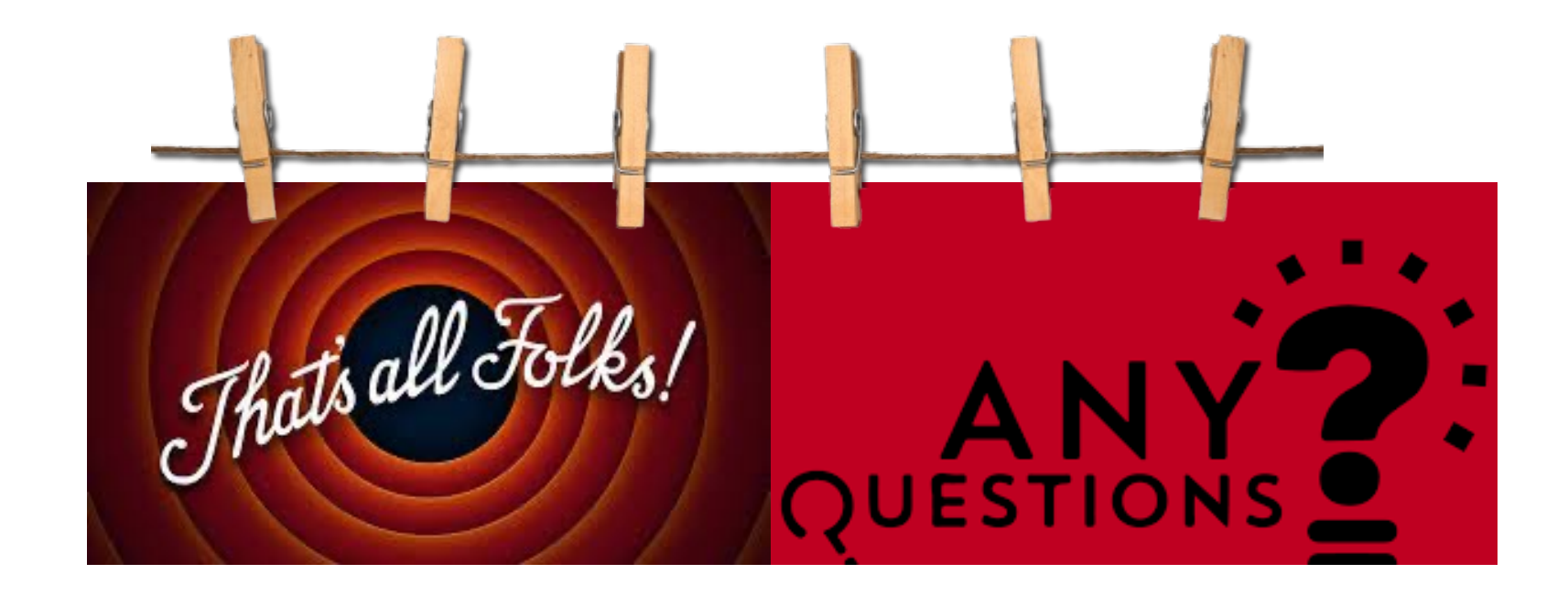